# 报考指南

在执行下面的操作之前,请确认您已经从 ISACA 中国官方授权机构 (https://www.isaca.org.cn/enterprise/atos) 获取 ISACA 的考试资格。

点击前往 ISACA 全球官网 www.isaca.org 并登录您的账号。

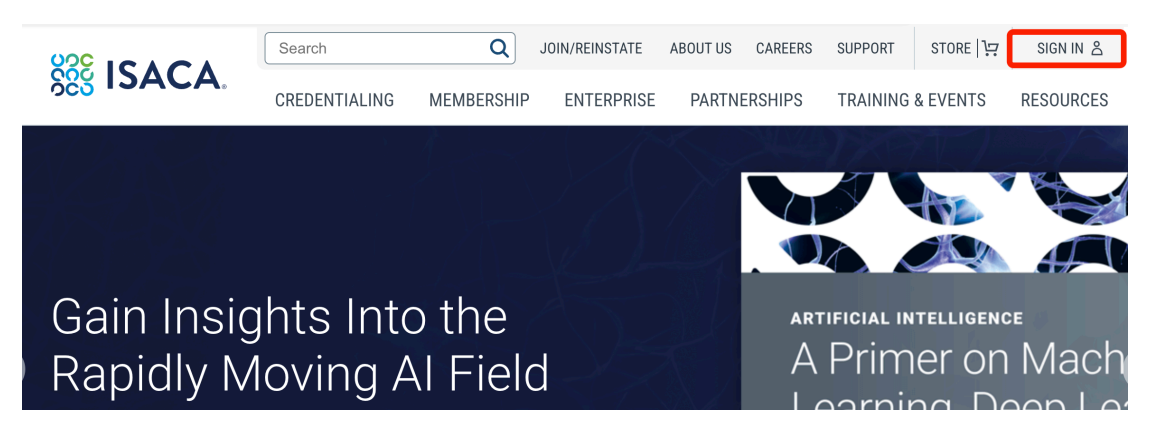

登录之后,在右上方找到"MYISACA",显示下拉菜单之后,点击"REDEEMABLE PRODUCTS",开始兑换您的考试资格。

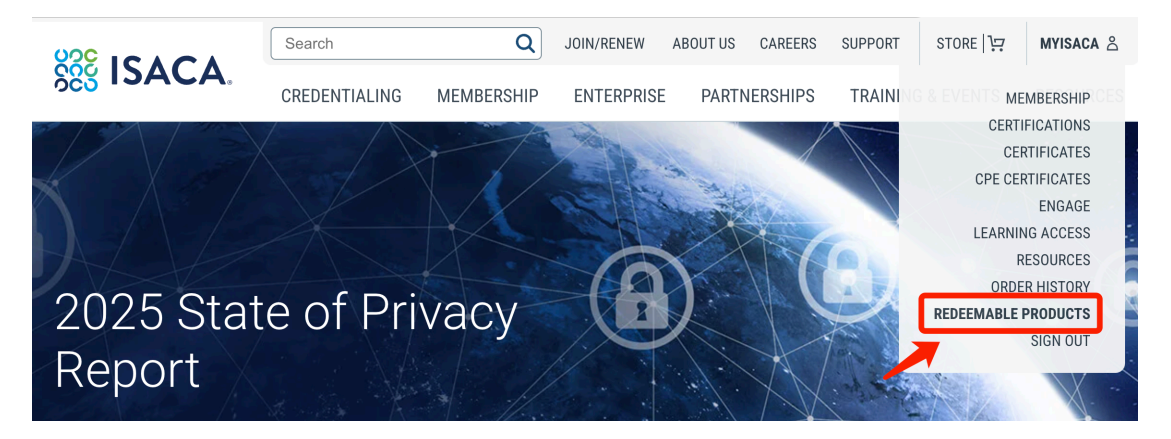

出现下图界面之后,请先核对您报名的考试名称是否正确,若无误,请点击"Redeem"进入信息填报界面。

|                       | Search                                   | Q JC          | DIN/REINSTATE AB | OUT US | CAREERS | SUPPORT  | STORE   ┇. | MYISACA 💍 |
|-----------------------|------------------------------------------|---------------|------------------|--------|---------|----------|------------|-----------|
| See ISACA.            | CREDENTIALING                            | MEMBERSHIP    | ENTERPRISE       | PARTN  | ERSHIPS | TRAINING | & EVENTS   | RESOURCES |
| ක් Home / MyISACA / R | edeemable Products                       |               |                  | Л      |         |          |            |           |
|                       | Red                                      | deema         | ble Prc          | du     | cts     |          |            |           |
|                       |                                          |               |                  |        |         |          |            |           |
|                       |                                          |               |                  |        |         |          |            |           |
|                       |                                          |               | m Pogistrati     | on     |         |          |            |           |
|                       |                                          | CISA Exam Red | gistration       |        |         |          |            |           |
|                       | Certified Information<br>Systems Auditor | n Redeem      |                  |        |         |          |            |           |
|                       |                                          |               |                  |        |         |          |            |           |

进入信息填报界面,请用英文填写所有带红色"\*"标识的信息,并按照英文格式拼写。 姓名必须是您中文证件名字的拼音,与身份证姓名一致,请注意名字在前,姓氏在后, 并注意首字母大写(若"Government Issued ID"处的填写的信息与实际身份证件不 符,有可能会在考场被拒绝参加考试)。

| Prefix<br>None ~                                                                                                    |                                                                                                    |
|----------------------------------------------------------------------------------------------------|----------------------------------------------------------------------------------------------------|
| First/Given Name*                                                                                                    |                                                                                                    |
| 1 m                                                                                                    |                                                                                                    |
| Family Name/Surname*                                                                                                    |                                                                                                    |
|                                                                                                    |                                                                                                    |
| Government Issued ID Nam<br>The name you enter in the G<br>exams. Once populated these<br>enter does not match the ID<br>Suffix | te<br>overnment Issued ID Name fields should match your government-issued identification and will be used as verification when taking ISACA<br>e fields are not editable on this form and you must contact the <u>Customer Experience Center</u> to make any future updates. If the name you<br>you present at the time of your exam, you will not be allowed to take the exam. |
| None V<br>Government Issued ID Firs                                                                                             | <sup>//Given Name*</sup> 身份证名字 (例如全名为"王小明",此处应填写"Xiaoming")                                                                                                    |
| Government Issued ID Mid                                                                                                    | ne name                                                                                                    |
| Government Issued ID Fam                                                                                                    | ily Name/Surname* 身份证姓氏 (例如全名为"王小明",此处应填写"Wang")                                                                                                    |

填写您的联系方式,请正确填写个人常用邮箱及联系电话,否则可能导致后续证书发 放时无法与您取得联络。

| Email *                 | <ul><li>1.请填写个人常用邮箱</li><li>2.为了更方便地为您提供支持,请填写个人常用手机号</li></ul> |
|-------------------------|-----------------------------------------------------------------|
| Contact Information     |                                                                 |
| Professional Informatio | n                                                               |
|                         |                                                                 |
| Level of Education*     |                                                                 |
|                         |                                                                 |

### 请按照要求填写您的公司信息。

| Professional Information                |                                 |
|-----------------------------------------|---------------------------------|
| Organization*                           |                                 |
|                                         | 请按照要求捕写你的公司信自                   |
| Level of Education*                     | <b>用</b> 1又無受水與 <b>与</b> 芯时公司旧志 |
|                                         |                                 |
| Job Title*                              |                                 |
|                                         |                                 |
| Industry*                               |                                 |
|                                         | ~                               |
| Current Professional Activity*          |                                 |
| $(1,1,2,\dots,n_{n-1},2,\dots,n_{n-1})$ | $\checkmark$                    |
| Primary Job Responsibility*             |                                 |
| ~                                       |                                 |
| Years Experience*                       |                                 |
| · · · · ·                               |                                 |
| Size of IT Security Staff*              |                                 |
| • • • • · ·                             |                                 |
| Size of IT Staff*                       |                                 |
|                                         |                                 |
| Organization Size*                      | J                               |

注意,请务必在 "Preferred Certificate Name" 处正确填写您的名字,该名字将体现 在证书上,建议按照英文格式填写您的中文姓名拼音(名字在前,姓氏在后),不可 以填写中文,否则证书姓名处将显示为乱码。请仔细阅读相关政策与条款之后,在 "I Accept",前面打"√",并点击 "Next" 进行下一步。

| Preferences                               |                               |
|-------------------------------------------|-------------------------------|
| Preferred Certificate Name * 1            | 🖌 证书偏好用名 (只显示英文,请填写中文姓名拼音)    |
|                                           |                               |
| I agree to the                            |                               |
| ISACA Exam Security Terms and Code of Pro | ofessional Ethics             |
| □ I Accept*                               |                               |
|                                           |                               |
|                                           |                               |
|                                           | Please click Next to proceed. |
|                                           | Cancel Previous Step Next     |
|                                           |                               |

请按照要求并使用英文(或拼音)填写您的(家庭或公司)地址,街道(Street)地 址不需要过于详细,小区名称及个人家庭住址门牌号可以不填写,但是请记得填写正 确的邮政编码。填写之后,点击"Next"。

| d Laws Obsect                                                                                                    |  |  |
|----------------------------------------------------------------------------------------------------|--|--|
| Home Street                                                                                                    |  |  |
| A REAL PROPERTY AND A REAL PROPERTY AND A REAL |  |  |
| Home City                                                                                                    |  |  |
|                                                                                                    |  |  |
| Home Country/Region Code                                                                                                    |  |  |
|                                                                                                    |  |  |
| Home State/Province Code                                                                                                    |  |  |
|                                                                                                    |  |  |
| Home Zip/Postal Code                                                                                                    |  |  |
|                                                                                                    |  |  |

## 进入考试偏好选择的界面。

特别提醒,受限于跨境互联网连通性问题,目前 ISACA 提供的远程考试的用户体验不 理想。强烈建议您采用去线下考点考试的方式。如果您坚持采取远程考试的方式,也 请务必提前按要求下载浏览器插件,并测试系统以及网络环境。考生须对在线考试中 可能出现的网络连通性问题及其影响,和最终可能导致考试成绩不理想的后果做好充 分的物理和心理准备。

#### **Exam Preferences**

#### **Remote Proctoring**

If you want to take advantage of online remote proctoring, your system must meet all <u>requirements</u> prior to completing the registration process. Run a <u>compatibility check</u> with our exam administrator (PSI). Additionally, please run a <u>diagnostic check</u> to confirm sufficient bandwidth and connectivity to the remote proctoring video server. For the best exam experience, we recommend using the latest version of the <u>Chrome Browser</u>. My system passes the compatibility check/I plan to take my the take to confirm sufficient bandwidth and connectivity to the remote proctoring video server. For the best exam experience, we recommend using the latest version of the <u>Chrome Browser</u>.

如果因为身体缺陷等问题需要特殊的考试设备可勾选"I have a disability which requires special accommodations during the exam",如不需要,请不要随意勾选。

另外,目前中国只有香港分会与澳门分会,若您不希望把您的信息共享给所在地的 ISACA 分会,可以不做勾选,然后点击"Next"。

| Testing Accommodations by Special Request                                                                                                    |
|----------------------------------------------------------------------------------------------------|
| If you have a disability requiring certain testing accommodations, such as extended testing time, special exam presentation, or having food and drink during the exa<br>you can request special accommodations. Please note, remote proctored exams are open to all candidates and do not require any special request. |
| By checking the box below, you will be sent special instructions on how to schedule your exam. You will need to submit the Special Accommodations Request Form SACA will need to approve your request and provide further instructions to scheduling your exam.                                                        |
| I have a disability which requires special accommodations during the exam.                                                                                                    |
| understand that by checking the box I cannot schedule my exam until I submit the Special Accommodations Request Form and ISACA approves the request.                                                                                                    |
| Local Chapter Release (Not Applicable to CMMI Exams)                                                                                                    |
| Chapters may use this information for promoting chapter sponsored activities, including exam study courses.                                                                                                    |
| □ I authorize the release of my contact info to my local ISACA chapter                                                                                                    |
|                                                                                                    |
| Please click Next to proceed.                                                                                                    |
| Cancel Previous Step Next                                                                                                    |

## 点击"Continue"。

|                     | REGISTER |  |
|---------------------|----------|--|
| Purchase Validation |          |  |
|                     | Continue |  |

直接点击"Check Out"进行下一步。

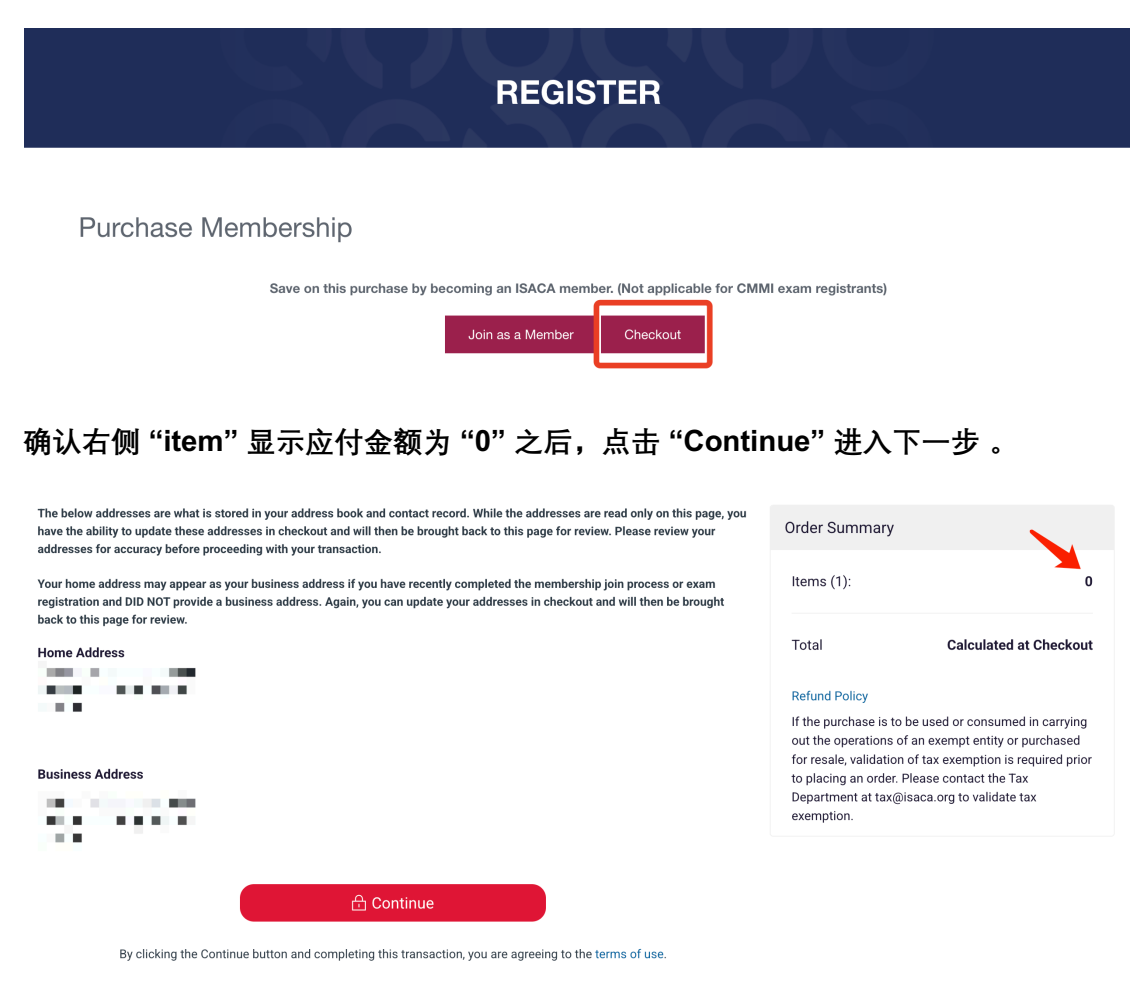

## 确认姓名拼写和联系电话无误之后,请点击"Proceed to Billing"。

| Shipping/Tax Address |                                                                                    | Order Summary                              |
|----------------------|------------------------------------------------------------------------------------|--------------------------------------------|
| * First/Given Name   | *Family Name/Surname                                                               | Items (1): 0                               |
| * Phone              |                                                                                    | Total Calculated at Checkout Refund Policy |
| Donate               |                                                                                    |                                            |
| Dec ISACA            | Support the Future of the Digital World<br>Would you like to make a donation in su | oport of ISACA foundation?                 |
|                      | 🔒 Proceed to Billing                                                               | -                                          |

There is no payment due. Click proceed to Billing and then Confirm Order button on the next screen to complete the transaction.

请再次核对您的姓名和地址信息,如有问题请返回信息填报页面进行修改,若确认无误,请点击"Confirm Order"。

| 1. Tax Address                                                          | Order Summary                                                  |
|-------------------------------------------------------------------------|----------------------------------------------------------------|
| ■ ■ ■ ■ ■ ■ ■ ■ ■ ■ ■ ■ ■ ■ ■ ■ ■ ■ ■                                   | Items (1): 0                                                   |
|                                                                         | Due at Checkout: 0                                             |
| 2. Choose a Payment Method                                              | Shopping Cart                                                  |
| There is no payment due. Click the button below to complete your order. | CISA Exam Registration 0<br>Quantity: 1<br>List Price \$760-00 |
| Having trouble? Contact Support                                         |                                                                |

显示付款成功界面(如下图)之后,即可在 ISACA 全球官网首页点击 "My ISACA" 进入 "Certifications & CPE Management" 界面预约您的考试。

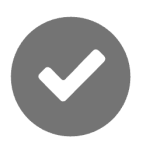

Payment Successful

Your payment of **\$0.00** was successfully completed.

Put your message here for Exam Instruction

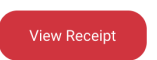